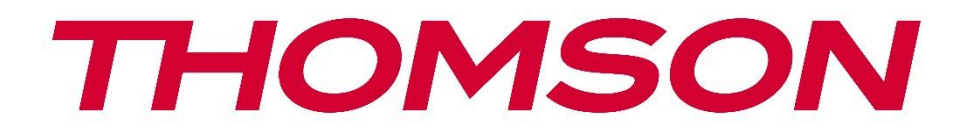

# 🗖 Google TV

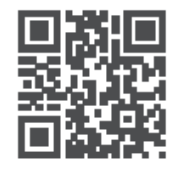

tv.mythomson.com

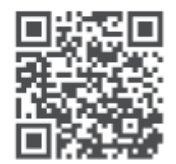

tv.mythomson.com/ en/Support/FAQs/

# **THOMSON STREAMING BOX PLUS 270**

#### WAŻNE

Przed przystąpieniem do instalacji i obsługi urządzenia Streaming Box 270 Plus należy uważnie przeczytać niniejszą instrukcję.

Niniejszą instrukcję należy przechowywać pod ręką.

#### Zawartość 1 Bezpieczeństwo i informacje o produkcie......4 Aplikacje i wydajność......5 1.1 1.2 2 Wprowadzenie......5 3 3.1 3.2 Panel tylny ......6 4 Pilot zdalnego sterowania......7 4.1 Pilot zdalnego sterowania 1.....7 4.2 Pilot zdalnego sterowania 2 ......8 5 Instalacja......9 5.1 Zawartość opakowania......9 5.2 Konfiguracja......9 5.3 Ustawienie urządzenia do przesyłania strumieniowego.....11 5.4 Parowanie pilota zdalnego sterowania......11 5.5 Pierwsza instalacja......12 6 Google TV......12 6.1 Konfiguracja Google TV ...... 12 6.2 Konfiguracja za pomocą aplikacji Google Home......12 6.3 Konfiguracja na telewizorze......13 7 Ekran główny......13 7.1 Strona główna......13 7.2 Konto Google......15 7.3 Aplikacje......15 7.4 Pole wyszukiwania Google TV ......16 7.5

| 7.6  | Powiadomienie                                                | 17 |  |  |  |
|------|--------------------------------------------------------------|----|--|--|--|
| 8 U  | lstawienia                                                   |    |  |  |  |
| 9 P  | odłączanie urządzeń Bluetooth                                |    |  |  |  |
| 9.1  | Piloty i akcesoria                                           |    |  |  |  |
| 9.2  | Akcesoria do par                                             |    |  |  |  |
| 9.3  | Pilot zdalnego sterowania18                                  |    |  |  |  |
| 9    | .3.1 Urządzenia                                              | 19 |  |  |  |
| 9    | .3.2 Przyciski zdalne                                        | 19 |  |  |  |
| 9.4  | Funkcje przycisków z gwiazdką na pilocie zdalnego sterowania | 19 |  |  |  |
| 10   | Przesyłanie treści (Google Cast)                             | 19 |  |  |  |
| 11   | "Hey Google" - asystent głosowy i funkcja sterowania         | 19 |  |  |  |
| 12   | Ustawienia formatu wyświetlania                              | 20 |  |  |  |
| 12.7 | 1 Wybór formatu                                              | 20 |  |  |  |
| 13   | Ustawienia formatu dźwięku                                   | 21 |  |  |  |
| 14   | Odtwarzanie przez USB21                                      |    |  |  |  |
| 15   | Aktualizacje                                                 |    |  |  |  |
| 16   | Pytania i odpowiedzi                                         | 23 |  |  |  |
| 17   | Specyfikacja techniczna                                      |    |  |  |  |
| 17.1 | 1 Audio i wideo                                              | 24 |  |  |  |
| 17.2 | 2 System i pamięć                                            | 24 |  |  |  |
| 17.3 | .3 Porty                                                     |    |  |  |  |
| 17.4 | 4 Głośnik i mikrofon                                         |    |  |  |  |
| 17.5 | 5 Łączność bezprzewodowa24                                   |    |  |  |  |
| 17.6 | 6 Łączność                                                   |    |  |  |  |
| 17.7 | 7 Dane ogólne                                                | 25 |  |  |  |
| 18   | Informacje o europejskiej agencji                            | 25 |  |  |  |
| 18.7 | 1 Licencje                                                   | 25 |  |  |  |

# 1 Bezpieczeństwo i informacje o produkcie

Urządzenie zostało starannie sprawdzone i zapakowane przed wysyłką. Podczas rozpakowywania należy upewnić się, że w opakowaniu znajdują się wszystkie części i przechowywać je w miejscu niedostępnym dla dzieci. Zalecamy zachowanie pudełka w okresie gwarancyjnym, aby urządzenie było doskonale chronione w przypadku naprawy lub gwarancji. Przed rozpoczęciem użytkowania urządzenia należy zapoznać się z instrukcją i zachować ją na przyszłość. Produkt musi być zainstalowany zgodnie z przepisami krajowymi.

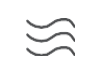

Urządzenie należy umieścić w dobrze wentylowanym miejscu na płaskiej, twardej i stabilnej powierzchni.

Jeśli urządzenie nie będzie używane przez dłuższy czas, należy odłączyć je od zasilania. Jeśli kabel sieciowy jest uszkodzony, należy go wymienić na zasilacz sieciowy 12 V 1,5 A. Aby uniknąć możliwych zagrożeń, należy skontaktować się z działem obsługi klienta.

UWAGA: Aby uniknąć porażenia prądem, nie należy wystawiać urządzenia na działanie deszczu lub wilgoci i chronić je przed wysokimi temperaturami, wilgocią, wodą i kurzem. Nie używaj urządzenia w wilgotnych lub zimnych miejscach.

 $\bigotimes$ 

Jeśli urządzenie wymaga naprawy, należy przejść do strony internetowej: https://tv.mythomson.com/en/ Support/ i skontaktować się z działem obsługi posprzedażnej.

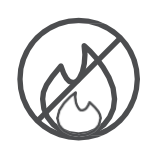

Aby zapobiec rozprzestrzenianiu się ognia, zawsze trzymaj świece lub inne otwarte płomienie z dala od urządzenia.

Urządzenie należy trzymać z dala od bezpośredniego światła słonecznego.

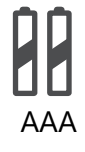

#### Wymiana baterii

Wymiana baterii na baterię niewłaściwego typu grozi wybuchem:

- Wymiana baterii na niewłaściwy typ, który może wyłączyć bezpiecznik (np. w przypadku niektórych typów baterii litowych).
- wrzucanie baterii do ognia lub gorącego pieca albo mechaniczne zgniatanie lub demontaż baterii, które mogą prowadzić do wybuchu
- pozostawienie akumulatora w środowisku o ekstremalnie wysokich temperaturach, co może prowadzić do następujących problemów eksplozja lub wyciek łatwopalnych cieczy lub gazów
- akumulator wystawiony na działanie ekstremalnie niskiego ciśnienia powietrza, co może doprowadzić do wybuchu lub wycieku łatwopalnych cieczy lub gazów.

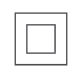

X

Urządzenie oznaczone tym symbolem jest urządzeniem elektrycznym klasy II lub urządzeniem z podwójną izolacją. Zostało ono zaprojektowane w taki sposób, aby nie wymagało bezpiecznego połączenia uziemienia elektrycznego.

To oznaczenie wskazuje, że ten produkt musi być prawidłowo utylizowany w całej UE zgodnie z dyrektywą 2002/96/WE (WEEE) i nie może być wyrzucany razem z innymi odpadami domowymi. Prosimy o odpowiedzialny recykling i przyczynienie się do zrównoważonego ponownego wykorzystania zasobów materialnych. Produkt należy oddać do punktu zbiórki odpadów lub skontaktować się ze sprzedawcą, u którego został zakupiony.

Zgodnie z ustawą o bateriach użytkownicy końcowi są prawnie zobowiązani do zwrotu zużytych baterii. Zużytych baterii nie należy wyrzucać do odpadów domowych, lecz przekazać je do systemu zbiórki zużytych baterii.

Niniejszym StreamView oświadcza, że urządzenie radiowe typu Streaming Box spełnia wymagania dyrektywy 2014/53/UE. Pełny tekst deklaracji zgodności UE jest dostępny pod następującym adresem internetowym: <u>tv.mythomson.com/support</u>. Tylko do użytku wewnątrz pomieszczeń

## 1.1 Aplikacje i wydajność

Szybkość pobierania zależy od połączenia internetowego. Niektóre aplikacje mogą być niedostępne w danym kraju lub regionie. Może być wymagane członkostwo w serwisie streamingowym. Netflix jest dostępny w wybranych krajach. Więcej informacji na stronie www.netflix.com. Dostępność funkcji głosowych dla Asystenta Google zależy od obsługi wyszukiwania głosowego Google.

## 1.2 Ochrona danych

Dostawcy aplikacji i usług mogą gromadzić i wykorzystywać dane techniczne i powiązane informacje, w tym między innymi informacje techniczne dotyczące tego urządzenia, oprogramowania systemowego i aplikacyjnego oraz urządzeń peryferyjnych. Mogą oni wykorzystywać takie informacje w celu ulepszania produktów lub świadczenia usług lub technologii, które nie identyfikują osobiście użytkownika. Ponadto niektóre usługi stron trzecich, które są już zawarte w urządzeniu lub zainstalowane przez użytkownika po zakupie produktu, mogą wymagać rejestracji przy użyciu danych osobowych użytkownika. Niektóre usługi mogą również gromadzić dane osobowe bez dodatkowych ostrzeżeń. StreamView nie ponosi odpowiedzialności za ewentualne naruszenie ochrony danych przez usługi innych firm.

# 2 Wprowadzenie

Dzięki Google TV<sup>™</sup> na Streaming Box Plus 270 możesz cieszyć się całą rozrywką, którą kochasz - z niewielką pomocą Google. Google TV zapewnia dostęp do filmów, seriali i innych materiałów ze wszystkich subskrypcji w jednym miejscu. Potrzebujesz inspiracji? Uzyskaj wyselekcjonowane rekomendacje i skorzystaj z zaawansowanego wyszukiwania Google, aby znaleźć programy w ponad 10 000 aplikacji. Możesz także używać głosu do wyszukiwania programów, odtwarzania muzyki, sterowania inteligentnymi urządzeniami domowymi i nie tylko. A dzięki spersonalizowanym listom obserwowanych i profilom doświadczenie jest dostosowane do każdego.

# **3 Streaming Box**

# 3.1 Panel przedni

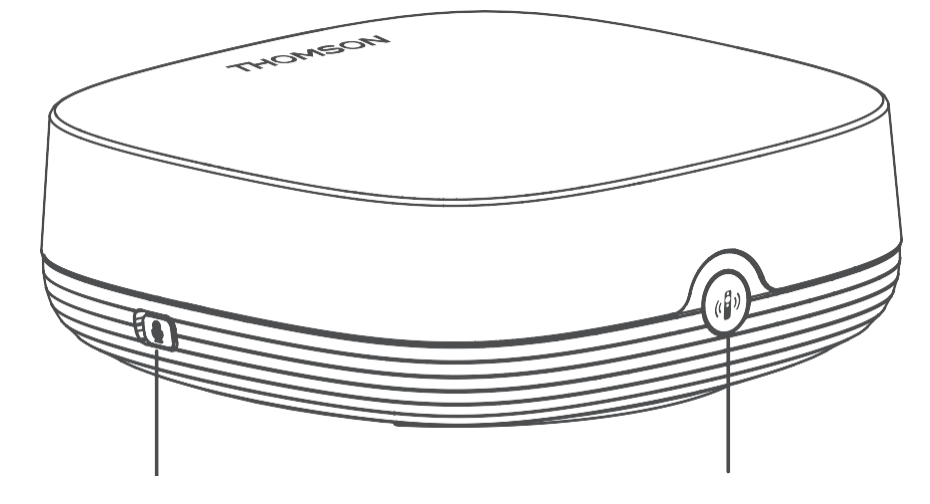

Włączanie/wyłączanie mikrofonu dalekiego pola

Znajdź mojego pilota

## 3.2 Panel tylny

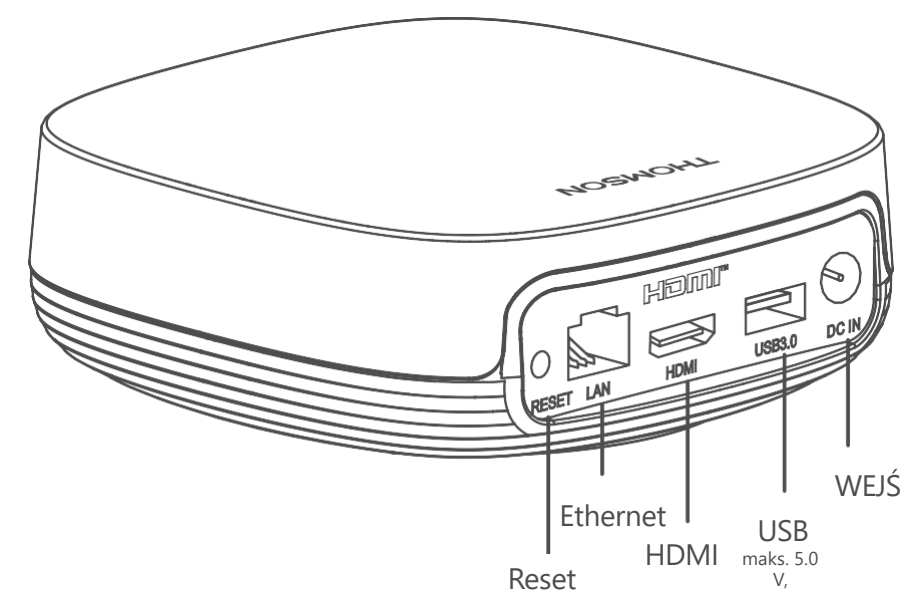

# 4 Pilot zdalnego sterowania

# 4.1 Pilot zdalnego sterowania 1

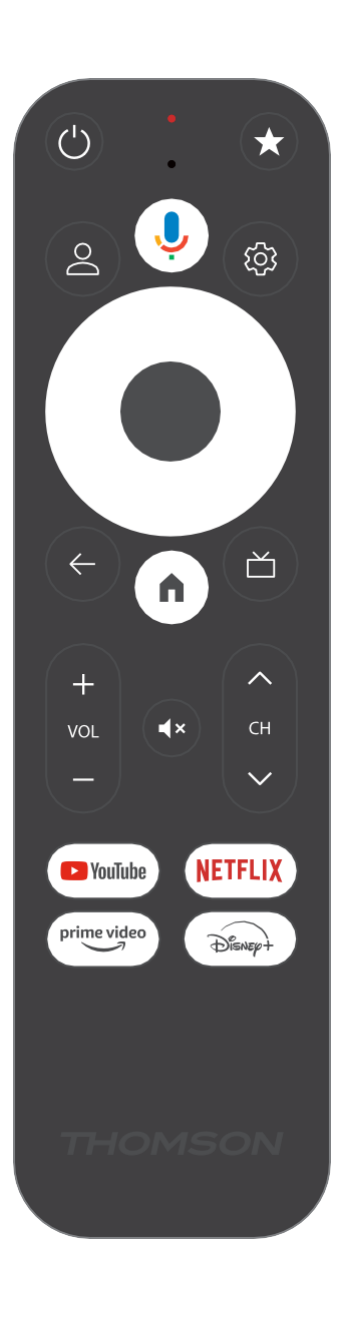

| Ċ           | Tryb gotowości: Szybki tryb gotowości / Tryb gotowości / Wł.                                                                                                    |
|-------------|----------------------------------------------------------------------------------------------------|
| *           | Naciśnij i przytrzymaj ten przycisk, aby aktywować funkcję skrótu<br>ten przycisk. Krótko naciśnij przycisk gwiazdki, aby wybrać żądaną<br>opcję.<br>lub , aby wybrać źródło wejścia.                                                                                |
| $\bigcirc$  | Przełącznik profili: Przełączanie między wieloma profilami Google                                                                                                    |
| Ŷ           | Mikrofon: Aktywuje Asystenta Google i mikrofon<br>zintegrowany z pilotem zdalnego sterowania                                                                                                    |
| ক্ট্য       | Ustawienia: Otwiera menu ustawień                                                                                                    |
|             | OK: Potwierdza wybór                                                                                                    |
| $\bigcirc$  | Przycisk kierunkowy (D-pad): Nawigacja w menu, ustawianie opcji,<br>przesuwanie fokusu lub kursora itp.                                                                                                    |
| ÷           | Wstecz/Powrót: Powrót do poprzedniego ekranu menu, przejście o<br>jeden krok wstecz, zamknięcie okien, zamknięcie teletekstu (w<br>trybie Live TV-Teletext). Zakończenie odtwarzania plików<br>multimedialnych i powrót do menu przeglądu MMP (Multi Medi<br>Player) |
| A           | Strona główna: Otwiera ekran główny                                                                                                    |
| ď           | Elektroniczny przewodnik po programach                                                                                                    |
| +<br>~<br>- | Głośność +/-: Regulacja głośności dźwięku telewizora                                                                                                    |
| < 5 >       | Program +/-: Zapping pojedynczych kanałów<br>telewizyjnych/radiowych. Przewija listę kanałów strona po stronie,<br>gdy lista kanałów jest wyświetlana na ekranie telewizora                                                                                          |
| €           | Wyciszenie: Całkowite wyłączenie głośności telewizora                                                                                                    |
| YouTube     | Uruchom aplikację YouTube                                                                                                    |
| primevideo  | Uruchom aplikację Prime Video                                                                                                    |
| NETFLIX     | Uruchom aplikację Netflix                                                                                                    |
| Disnep+     | Uruchom aplikację Disney +                                                                                                    |

# 4.2 Pilot zdalnego sterowania 2

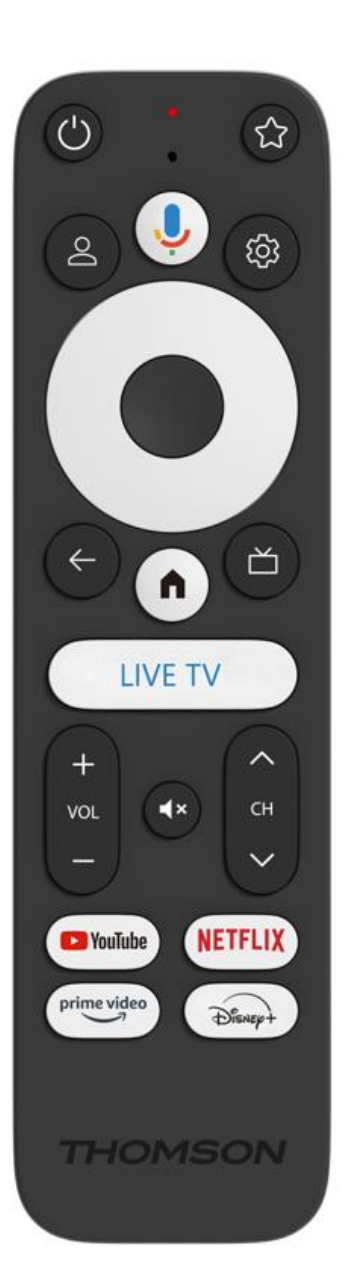

| Ċ           | Tryb gotowości: Szybki tryb gotowości / Tryb gotowości / Wł.                                                                                                    |
|-------------|----------------------------------------------------------------------------------------------------|
| *           | Naciśnij i przytrzymaj ten przycisk, aby aktywować funkcję skrótu<br>ten przycisk. Krótko naciśnij przycisk gwiazdki, aby wybrać żądaną<br>opcję.<br>lub , aby wybrać źródło wejścia.                                                                                |
| $\bigcirc$  | Zmień profil: Przełącza profile użytkowników                                                                                                    |
| Ŷ           | Mikrofon: Aktywuje Asystenta Google i mikrofon<br>zintegrowany z pilotem zdalnego sterowania                                                                                                    |
| තු          | Ustawienia: Wyświetlenie menu ustawień telewizji na żywo (w<br>trybie telewizji na żywo), wyświetlenie dostępnych opcji ustawień,<br>takich jak dźwięk i obraz.                                                                                                    |
|             | OK: Potwierdza wybór                                                                                                    |
| $\bigcirc$  | Przycisk kierunkowy (D-pad): Nawigacja w menu, ustawianie opcji,<br>przesuwanie fokusu lub kursora itp.                                                                                                    |
| ÷           | Wstecz/Powrót: Powrót do poprzedniego ekranu menu, przejście o<br>jeden krok wstecz, zamknięcie okien, zamknięcie teletekstu (w<br>trybie Live TV-Teletext). Zakończenie odtwarzania plików<br>multimedialnych i powrót do menu przeglądu MMP (Multi Medi<br>Player) |
| A           | Strona główna: Otwiera ekran główny.                                                                                                    |
| ď           | Elektroniczny przewodnik po programach                                                                                                    |
| +<br>~<br>- | Głośność +/-: Regulacja głośności dźwięku telewizora                                                                                                    |
| < E>        | Program +/-: Zapamiętywanie poszczególnych kanałów<br>telewizyjnych/radiowych. Przewija listę kanałów strona po stronie,<br>gdy lista kanałów jest wyświetlana na ekranie telewizora.                                                                                |
| Ц×          | Wyciszenie: Całkowicie wyłącza głośność telewizora.                                                                                                    |
| 🕒 YouTube   | YouTube: Uruchamia aplikację YouTube                                                                                                    |
| prime video | Prime Video: uruchamia aplikację Prime Video                                                                                                    |
| NETFLIX     | Netflix: uruchamia aplikację Netflix                                                                                                    |
| Disney+     | Disney+: Uruchom aplikację Disney+                                                                                                    |
| LIVE TV     | Uruchom aplikację Live TV                                                                                                    |

## 5 Instalacja

#### 5.1 Zawartość opakowania

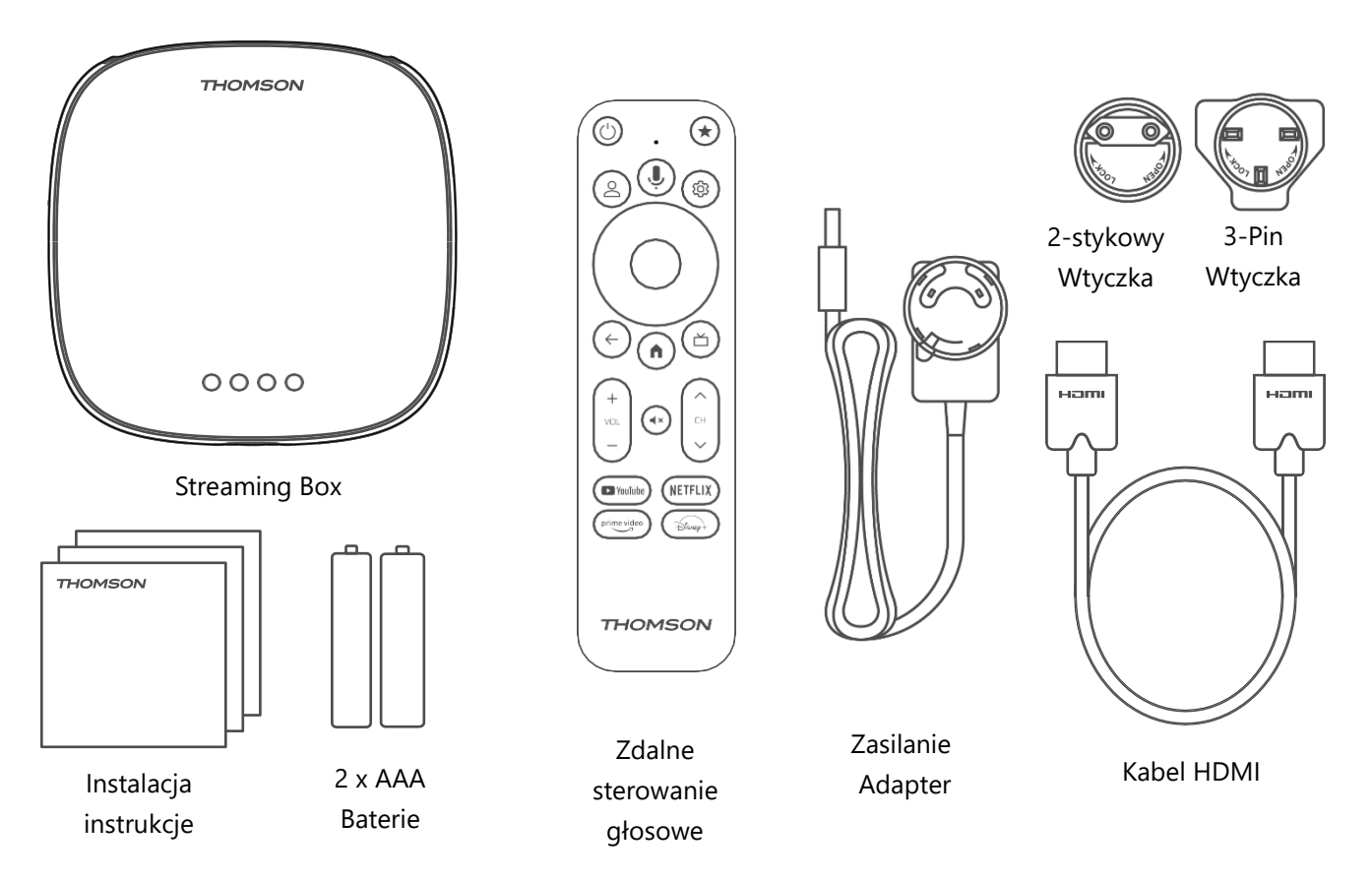

\*llustracje wyłącznie w celach informacyjnych

## 5.2 Konfiguracja

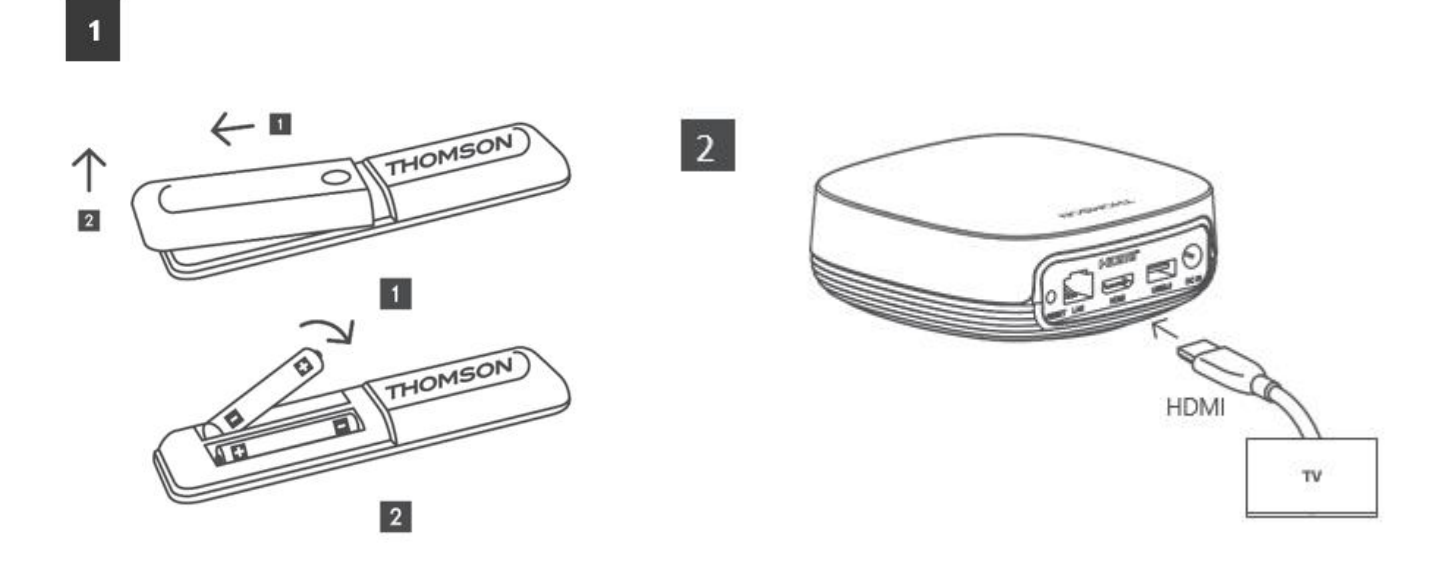

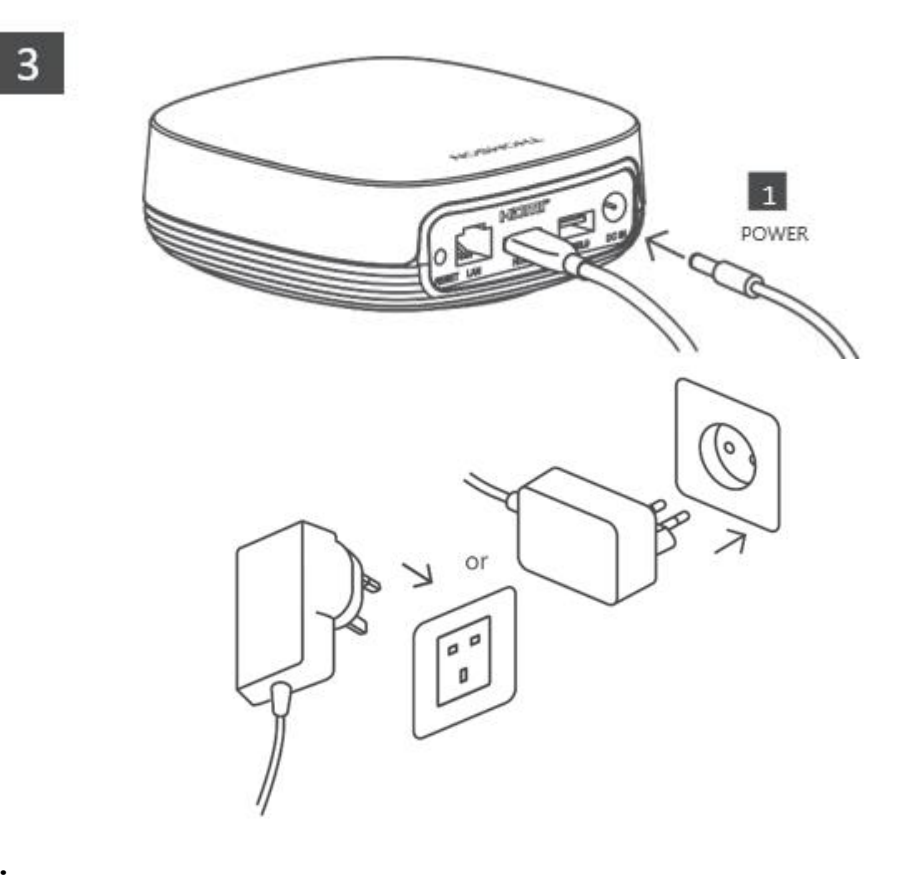

#### **Opcjonalnie:**

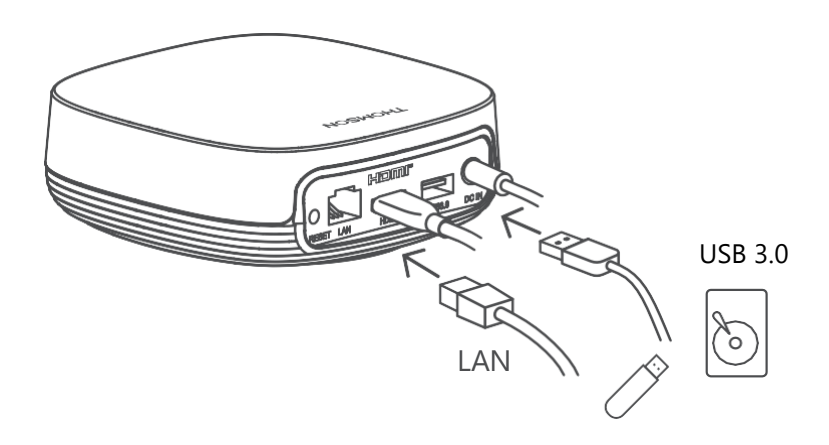

Jeśli połączenie z Internetem nie jest dostępne za pośrednictwem sieci LAN, podczas początkowej instalacji zostanie wyświetlony monit o połączenie z Internetem za pośrednictwem sieci WLAN.

#### 5.3 Ustawienie urządzenia do przesyłania strumieniowego

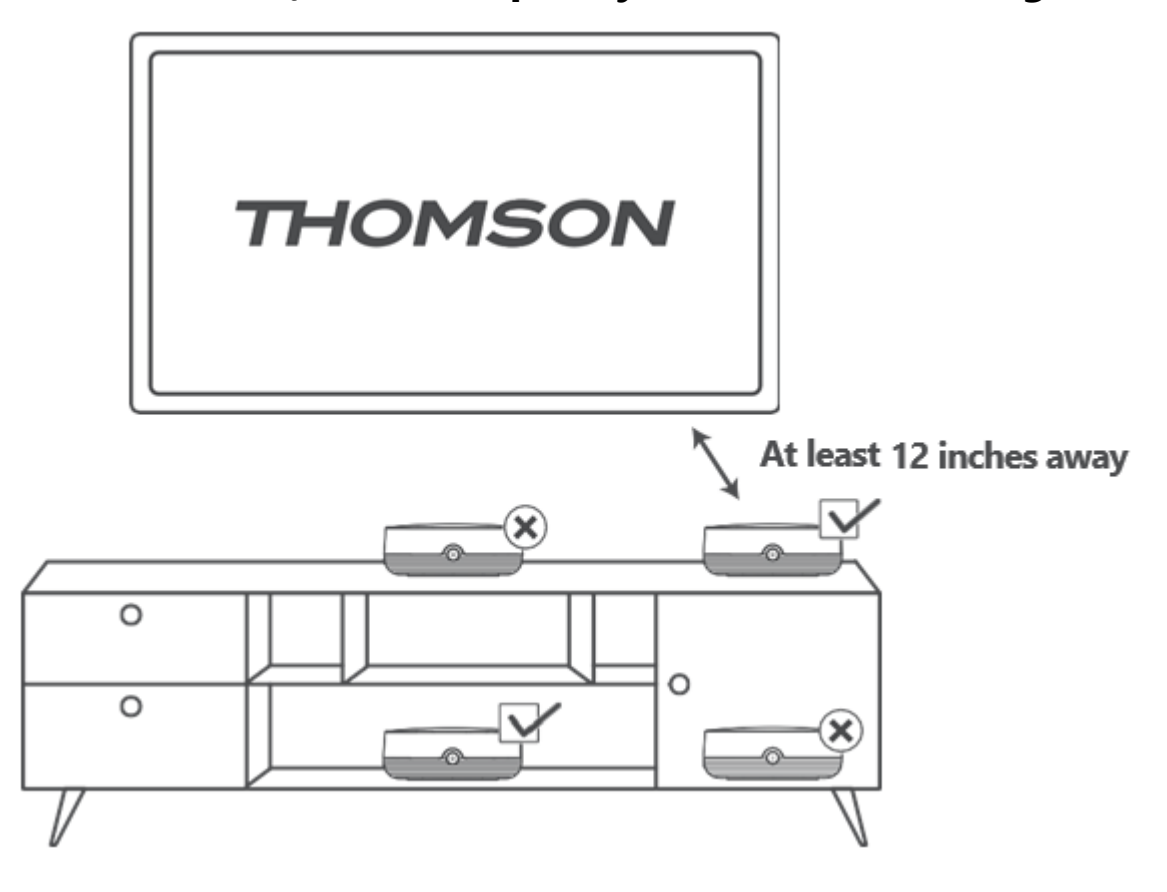

Aby zapewnić dokładność sterowania głosowego w dalekim zasięgu, zaleca się korzystanie z urządzenia do przesyłania strumieniowego przez ponad 12 godzin. cali od głośników telewizora. Nie należy umieszczać urządzenia do przesyłania strumieniowego w zamkniętej szafce.

#### 5.4 Parowanie pilota zdalnego sterowania

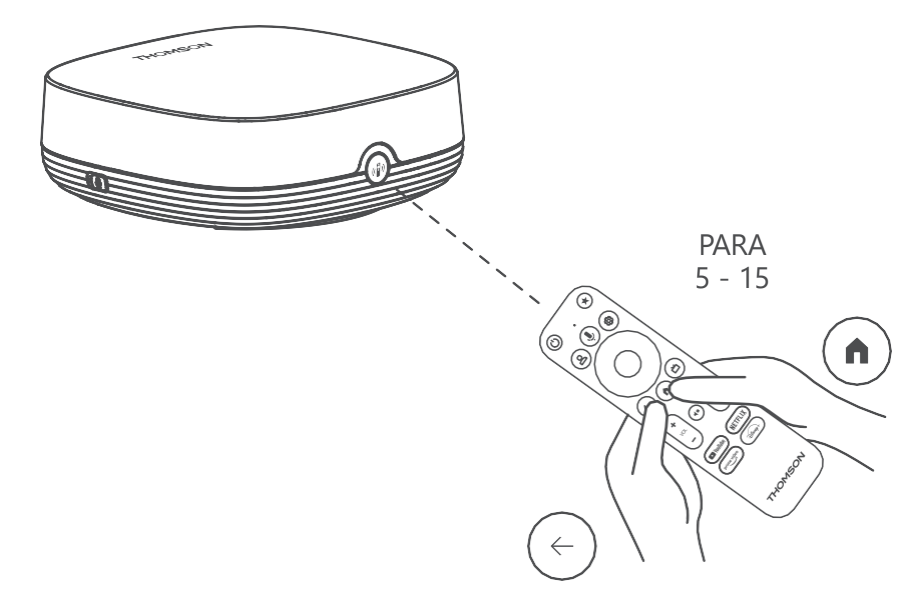

Włącz telewizor i odtwarzacz strumieniowy, a następnie postępuj zgodnie z instrukcjami wyświetlanymi na ekranie, aby sparować pilota.

#### 5.5 Pierwsza instalacja

Po pomyślnym sparowaniu pilota wybierz język instalacji i region, a następnie postępuj zgodnie z instrukcjami instalacji wyświetlanymi na ekranie.

Możesz zeskanować kod QR na ekranie, aby skonfigurować Streaming Box Plus 270 w aplikacji Google Home na smartfonie lub tablecie. Możesz też wybrać opcję "Zamiast tego skonfiguruj na telewizorze" u dołu ekranu i postępować zgodnie z instrukcjami wyświetlanymi na ekranie.

#### Uwaga:

Do skonfigurowania Streaming Box Plus 270 wymagane jest konto Google.

# 6 Google TV

#### 6.1 Konfiguracja Google TV

Streaming Box 270 Plus można skonfigurować za pomocą aplikacji Google Home na telefonie komórkowym (telefonie lub tablecie) lub ręcznie, wybierając opcję "Skonfiguruj na telewizorze" u dołu ekranu.

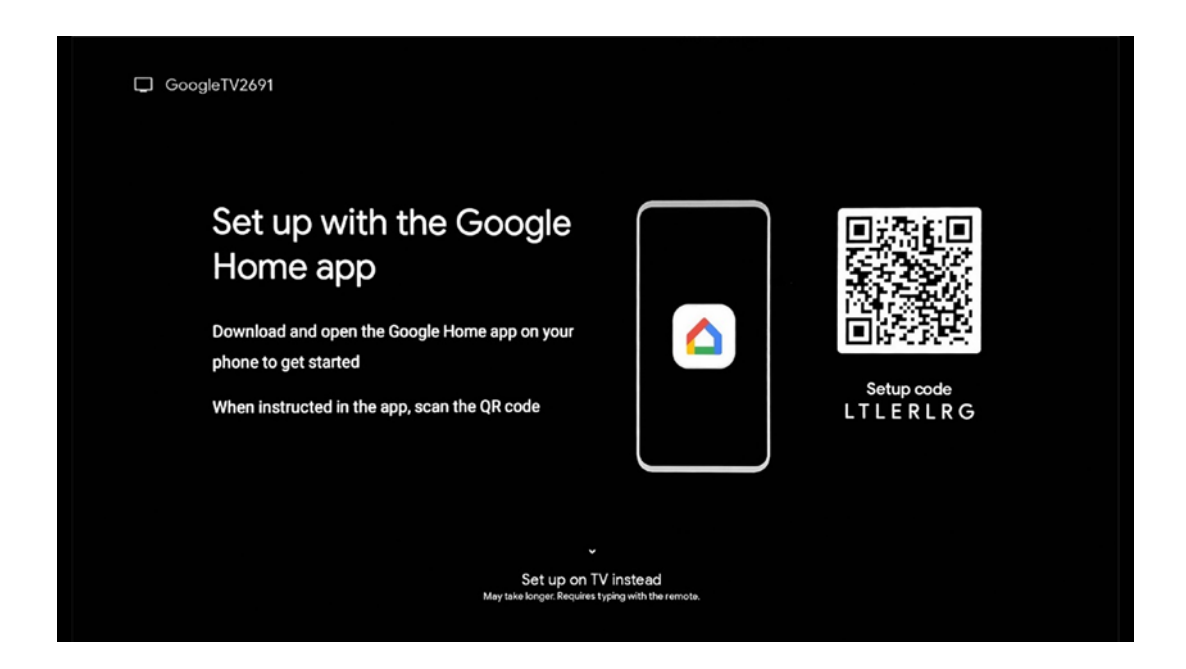

#### 6.2 Konfiguracja za pomocą aplikacji Google Home

Aby skonfigurować aplikację Google Home, konieczne jest posiadanie urządzenia mobilnego (smartfona lub tabletu) z zainstalowaną aplikacją Google Home oraz połączenie urządzenia mobilnego z Internetem za pośrednictwem tej samej sieci Wi-Fi, do której ma być podłączony Streaming Box Plus 270. Aby zainstalować aplikację Google Home, należy zeskanować kod QR na telewizorze lub wyszukać "Google Home" w sklepie z aplikacjami na urządzeniu mobilnym. Jeśli aplikacja Google Home jest już zainstalowana na urządzeniu mobilnym. Jeśli aplikacja Google Home jest już zainstalowana na urządzeniu mobilnym. Konfiguracja telewizora za pośrednictwem aplikacji Google Home na

urządzeniu mobilnym nie powinna zostać przerwana.

**Uwaga:** Niektóre urządzenia mobilne z wyższą wersją systemu operacyjnego Android nie są w pełni kompatybilne z instalacją Google TV za pośrednictwem aplikacji Google Home. Dlatego zalecamy opcję instalacji "Skonfiguruj na telewizorze".

#### 6.3 Konfiguracja na telewizorze

Aby zainstalować urządzenie Streaming Box Plus 270 przy użyciu telewizora i pilota zdalnego sterowania, naciśnij przycisk kierunkowy w dół na pilocie zdalnego sterowania, aby wybrać opcję "**Set up on the TV instead**". Następnie postępuj zgodnie z instrukcjami wyświetlanymi na ekranie, aby zakończyć instalację.

**Wybierz sieć Wi-Fi** - Wybierz dostępną sieć Wi-Fi i podłącz urządzenie Streaming Box Plus 270, wprowadzając odpowiednie hasło.

Google Sign in - Zaloguj się na swoje konto Google przy użyciu adresu e-mail i hasła.

#### Uwaga:

Do skonfigurowania Streaming Box Plus 270 wymagane jest konto Google. Aby uzyskać dostęp do sklepu Google Play, korzystać z funkcji "Hej Google" lub uruchamiać ulubione aplikacje, należy zalogować się do konta Google.

Jeśli użytkownik nie ma konta Google lub chce utworzyć konto współdzielone, musi je zarejestrować przed zainstalowaniem odtwarzacza Streaming Box Plus 270 na komputerze lub smartfonie. Konto Google można utworzyć, odwiedzając następującą stronę internetową: <u>https://accounts.google.com/signup</u>

Po zakończeniu wstępnej instalacji urządzenia do transmisji strumieniowej THOMSON zostanie wyświetlony ekran główny Google TV.

Uwaga: Należy pamiętać, że ilustracje menu przedstawione w niniejszej instrukcji obsługi mają jedynie charakter poglądowy i mogą różnić się w zależności od kraju.

# 7 Ekran główny

#### 7.1 Strona główna

Z poziomu ekranu głównego można uruchomić dowolną zainstalowaną aplikację, obejrzeć film z różnych aplikacji do przesyłania strumieniowego lub przejść do menu ustawień urządzenia Streaming Box Plus 270.

Ponadto w dowolnym momencie można zakończyć działanie dowolnej aplikacji i powrócić do ekranu głównego, naciskając przycisk Home na pilocie zdalnego sterowania.

W pierwszym wierszu (Zalecane dla Ciebie) sugerowane będą treści przesyłane strumieniowo z aplikacji do przesyłania strumieniowego zainstalowanych na telewizorze zgodnie z kryteriami wyszukiwania w historii wyszukiwania.

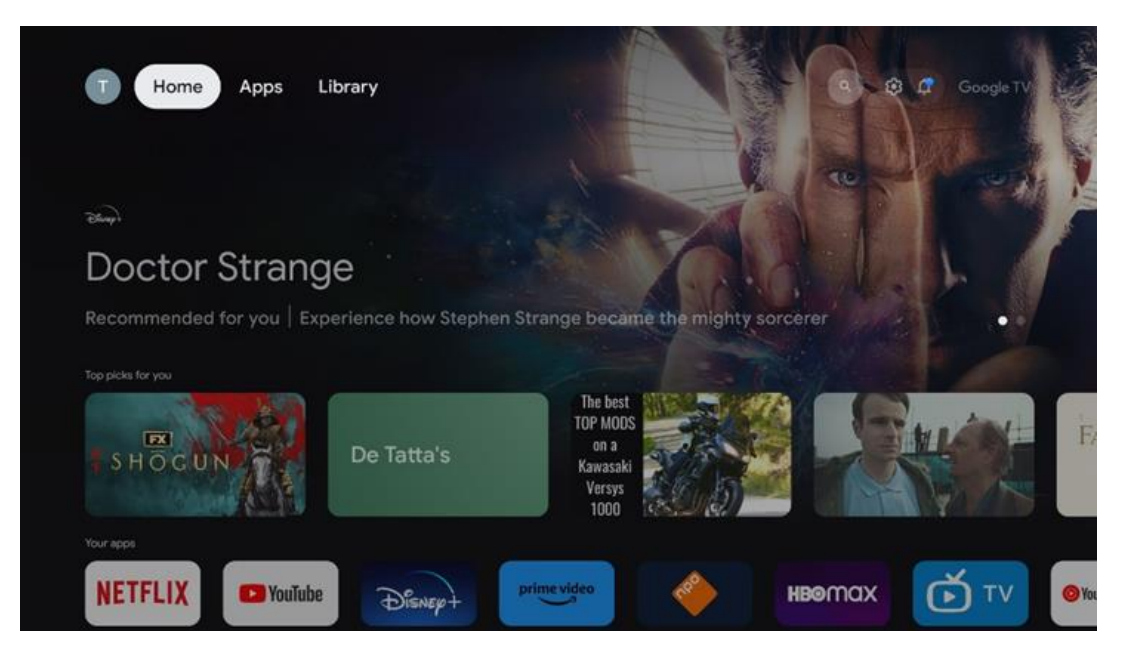

**Uwaga: W** zależności od ustawień telewizora i kraju wybranego podczas początkowej konfiguracji, menu Home może zawierać różne elementy.

Drugi wiersz (**Twoje aplikacje**) to wiersz aplikacji. Najważniejsze aplikacje dla usług streamingowych, takich jak Netflix czy YouTube, można znaleźć w tym pierwszym wierszu.

Wybierz aplikację za pomocą przycisków kierunkowych na pilocie i potwierdź wybór przyciskiem OK, aby uruchomić wybraną aplikację.

Wybierz aplikację, a następnie naciśnij i przytrzymaj przycisk OK, aby usunąć wybraną aplikację z pierwszego rzędu ulubionych, przenieść ją na nową pozycję lub uruchomić.

|    |                            | C. B.    | 18 1       | THE GREAT WALL | 2024   | And the second | AL           | 1        |   |
|----|----------------------------|----------|------------|----------------|--------|----------------|--------------|----------|---|
|    | Your apps                  |          |            |                |        |                |              |          |   |
| Ś  | 0                          | ¢tν      |            |                | 3      | 8              | 다<br>Reorder | Add apps |   |
| TV | YouTube Music Media Player | Apple TV | Paramount+ | ORF TVthek     | VLC    | EON TV         | Redider      | Add apps |   |
|    | Top-selling movies         |          |            |                |        |                |              |          |   |
|    | GHASTBUSTERS               | -SUPER   |            |                | KIDS   |                | S.           | EEKĒEPER | - |
|    | Popular shows              |          | 1.13       |                | Nex Ex | <b>3</b> (     |              |          |   |
|    | Follout                    |          | A          | -              |        |                | i            | 6agalt   |   |

Na przedostatniej i ostatniej pozycji w tym wierszu znajdują się pola z opcjami "**Zmień kolejność**" i "**Dodaj aplikacje**". Wybierz te opcje, aby zmienić kolejność aplikacji w tym wierszu lub dodać nową aplikację do tego wiersza ulubionych aplikacji.

W dalszej części ekranu głównego znajdują się dodatkowe kanały wyświetlane według gatunku lub kategorii treści strumieniowych.

**Uwaga:** Aplikacje pokazane na ilustracji służą wyłącznie do celów ilustracyjnych i mogą się różnić w zależności od kraju instalacji.

# 7.2 Konto Google

Przejdź do ikony swojego profilu w lewym górnym rogu i naciśnij "OK". Podświetl ikonę profilu i naciśnij "OK".

Tutaj możesz zmienić ustawienia swojego profilu, dodać nowe konto Google lub zarządzać już istniejącymi kontami.

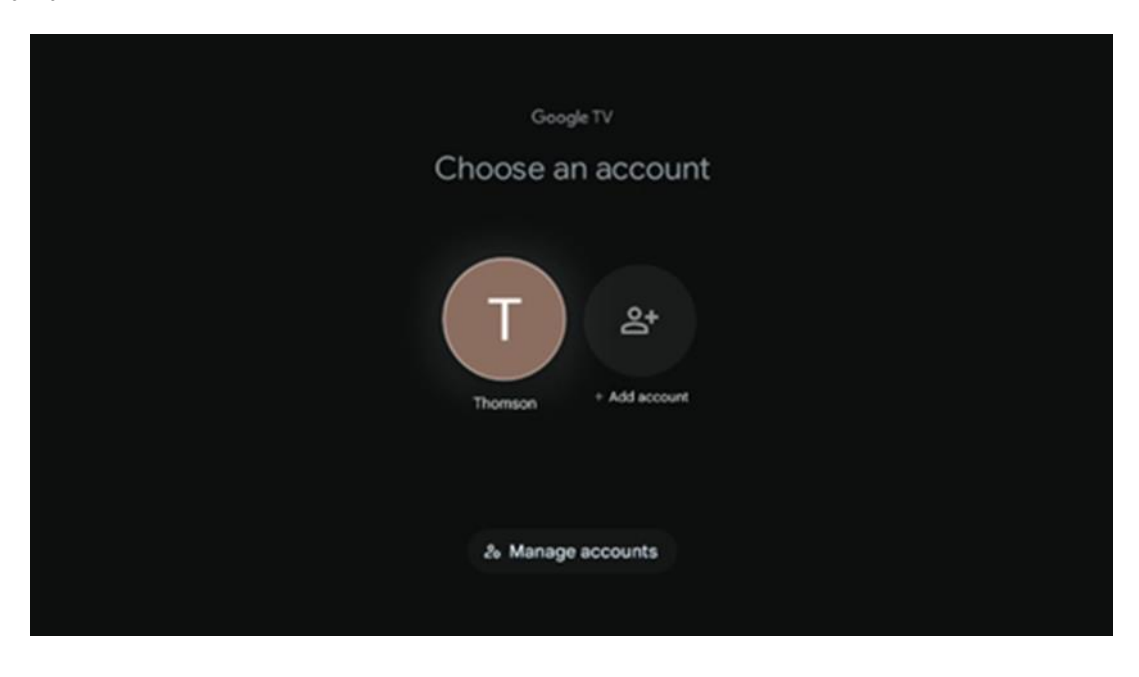

# 7.3 Aplikacje

Wybierz kartę Aplikacje na ekranie głównym, aby wyświetlić aplikacje zainstalowane na telewizorze. Podświetl pasek wyszukiwania, aby wpisać nazwę aplikacji, którą chcesz zainstalować ze sklepu Google Play.

| N Home Apps Library         | 💿 🙆 Google TV        |   |
|-----------------------------|----------------------|---|
| Disnep+                     | prime video          |   |
| NETFLIX YouTube             | prime video RT L+ ZN | А |
| 🗣 Search for apps and games |                      |   |
|                             |                      |   |

**Uwaga:** Niektóre aplikacje działają tylko we własnej sieci. Aplikacje te nie są otwartymi usługami internetowymi, a jedynie rozwiązaniami wewnętrznymi dla kilku telewizorów w tym samym gospodarstwie domowym. Działanie tych aplikacji może być zatem określone przez operatora IP TV lub sieci.

Niektóre aplikacje są dostępne do pobrania zgodnie z geolokalizacją. Oznacza to, że aplikacje zależne od geolokalizacji są dostępne tylko w sklepie Google Play zgodnie z zasadami geolokalizacji i nie mogą być pobierane i instalowane w różnych krajach.

Niektóre aplikacje dostępne na urządzenia mobilne, takie jak telefony komórkowe i tablety, z przyczyn prawnych nie są dostępne do pobrania na urządzenia Google TV.

#### 7.4 Biblioteka

Wybierz kartę Biblioteka na ekranie głównym, aby odtwarzać treści strumieniowe, które zostały już zakupione lub wypożyczone na telewizorze lub urządzeniach mobilnych, takich jak telefon komórkowy lub tablet, przy użyciu konta Google.

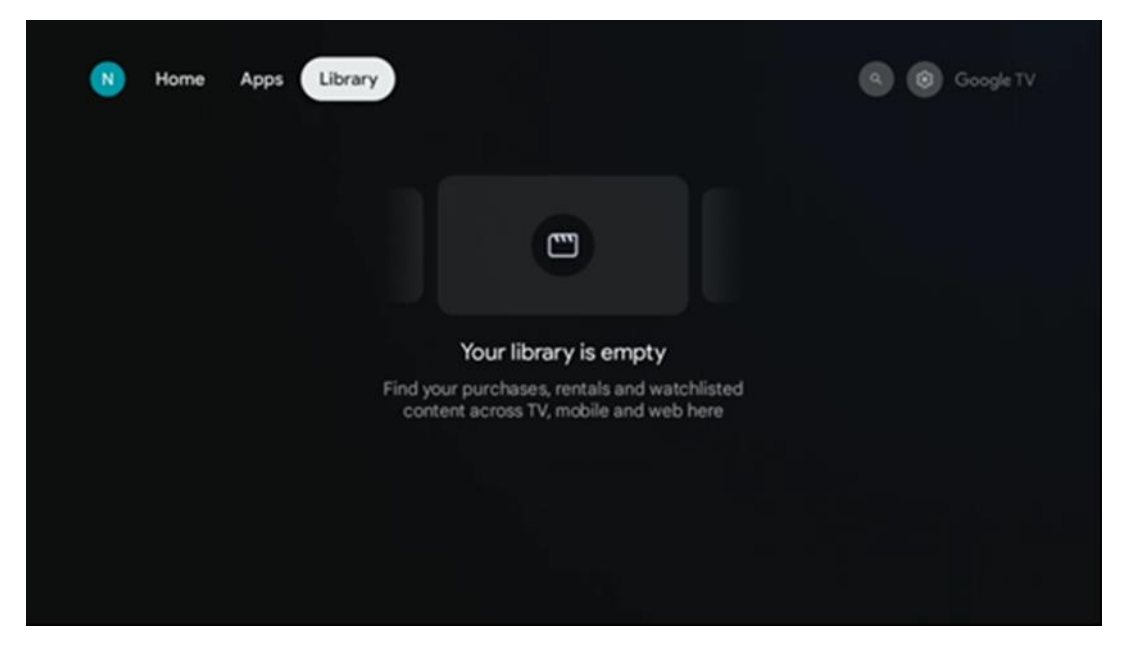

7.5 Pole wyszukiwania Google TV

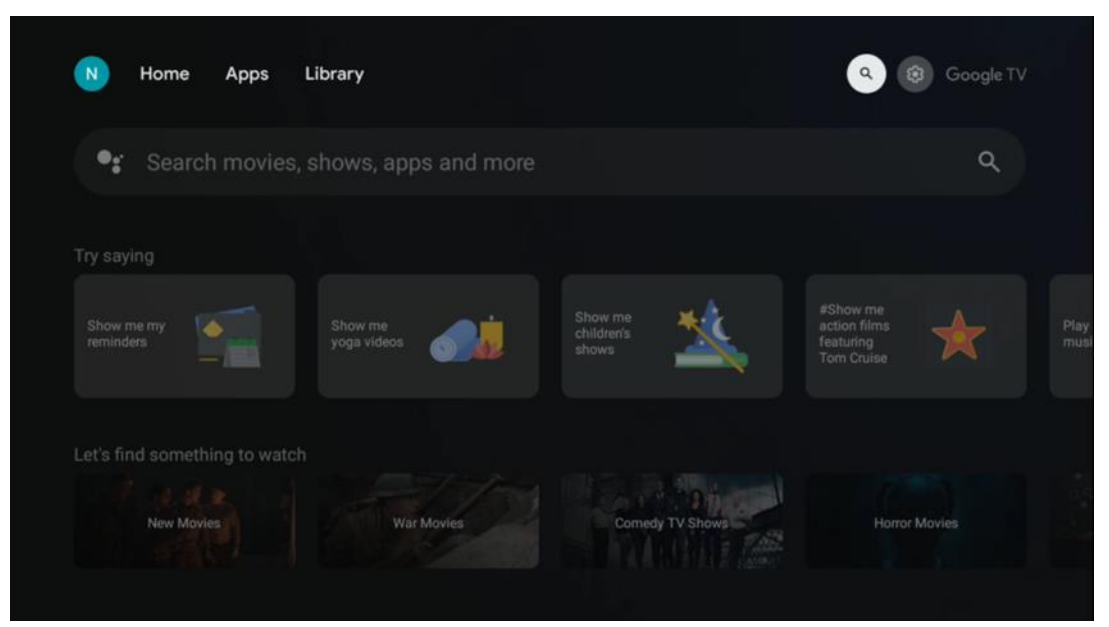

Narzędzia wyszukiwania znajdują się w lewym górnym rogu ekranu. Możesz wprowadzić słowo, aby rozpocząć wyszukiwanie za pomocą wirtualnej klawiatury lub wypróbować wyszukiwanie głosowe za pomocą mikrofonu wbudowanego w pilota. Przesuń fokus na żądaną opcję i naciśnij **OK**, aby kontynuować.

**Wyszukiwanie głosowe** - Naciśnij ikonę mikrofonu, aby uruchomić funkcję wyszukiwania głosowego. W górnej części ekranu pojawi się pole wyszukiwania głosowego Google. Zadaj pytanie Google, a telewizor udzieli odpowiedzi. W przypadku lokalnych terminów wyszukiwania ważne jest, aby język menu telewizora był ustawiony na język lokalny.

**Wyszukiwanie za pomocą klawiatury** - wybierz pasek wyszukiwania i naciśnij przycisk **OK**. Na ekranie pojawi się wirtualna klawiatura Google. Wpisz pytanie, na które chcesz uzyskać odpowiedź.

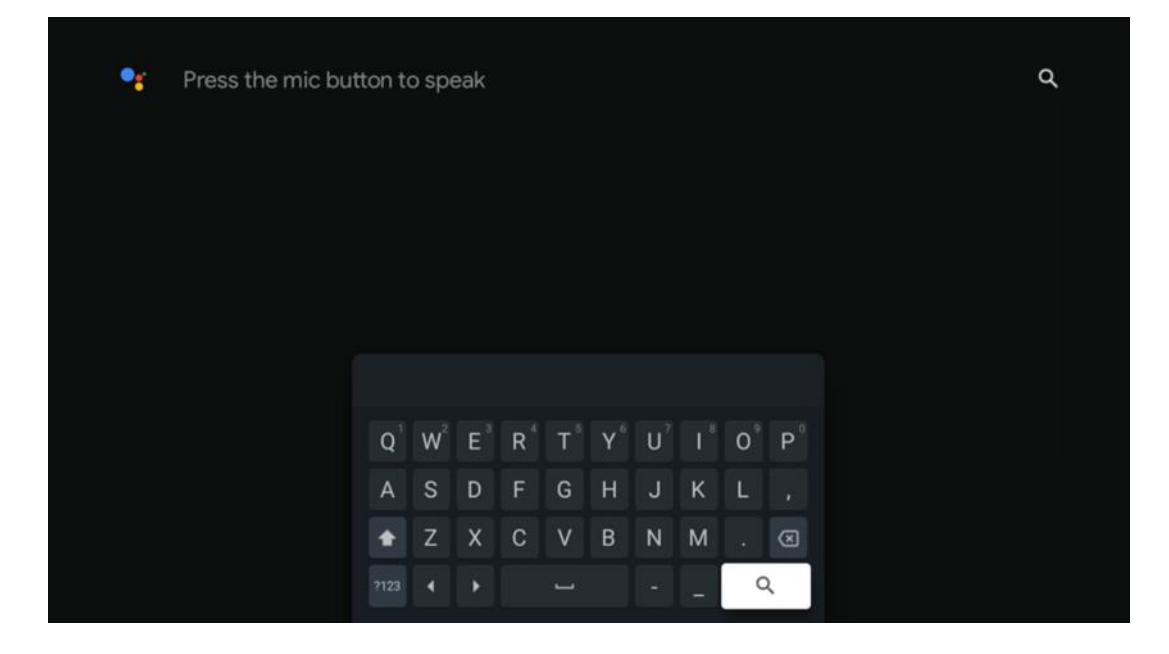

#### 7.6 Powiadomienie

Przycisk powiadomień pojawia się tylko wtedy, gdy istnieje jedno lub więcej nieprzeczytanych powiadomień. Aby je sprawdzić, przejdź do ikony Ustawienia, otworzy się podmenu. W dolnej części podmenu można znaleźć wszystkie najnowsze powiadomienia.

# 8 Ustawienia

Aby wyświetlić pełną listę dostępnych ustawień, należy przejść do ekranu głównego, naciskając przycisk (ikona) Ekran główny i przejść do przycisku (ikona) Ustawienia w prawym górnym rogu.

| Fri, 22 Mar<br>09:02                                                                        | 0                                                                        |
|---------------------------------------------------------------------------------------------|--------------------------------------------------------------------------|
| Screensaver                                                                                 | Inputs                                                                   |
| Picture                                                                                     |                                                                          |
|                                                                                             | † Accessibility                                                          |
| Tip o                                                                                       | f the day                                                                |
| C<br>One watchlist across stream<br>Find all the movies and all<br>very watched to your wat |                                                                          |
|                                                                                             |                                                                          |
|                                                                                             | How many<br>seasons does<br>My Briter<br>Frend have?<br>Nature TV Stores |

# 9 Podłączanie urządzeń Bluetooth

#### 9.1 Piloty i akcesoria

W tym menu można podłączyć do odtwarzacza Streaming Box Plus 270 urządzenia audio, takie jak słuchawki i głośniki, a także urządzenia wejściowe, takie jak pady do gier, mysz lub klawiatura przez Bluetooth. Można także skonfigurować pilota zdalnego sterowania w taki sposób, aby można było sterować włączaniem/wyłączaniem zasilania, głośnością +/- lub wyborem wejścia podłączonych urządzeń (telewizora, odbiornika AV lub listwy Soundbar) za pomocą pilota zdalnego sterowania THOMSON. Naciśnij przycisk na pilocie i naciśnij OK, aby otworzyć menu Ustawienia. Wybierz Bluetooth i naciśnij OK.

#### 9.2 Akcesoria do par

Upewnij się, że tryb parowania Bluetooth jest włączony w urządzeniu, które chcesz podłączyć do Streaming Box Plus 270. Wybierz opcję menu Paruj akcesorium i naciśnij przycisk OK. Po prawej stronie pojawi się lista urządzeń Bluetooth. Wybierz urządzenie i naciśnij przycisk OK, aby rozpocząć proces parowania.

#### 9.3 Pilot zdalnego sterowania

Wybierz opcję menu Konfiguracja przycisków pilota i naciśnij przycisk **OK**. W menu Konfiguracja przycisków pilota dostępne są dwa podmenu:

#### 9.3.1 Urządzenia

Wybierz opcję Dodaj urządzenie i naciśnij przycisk **OK**. Wybierz urządzenie, którym chcesz sterować za pomocą pilota zdalnego sterowania Thomson, telewizor, soundbar lub odbiornik AV i naciśnij przycisk **OK**. Wybierz markę urządzenia z listy i naciśnij **OK**. Wybierz opcje sterowania, które chcesz obsługiwać za pomocą pilota zdalnego sterowania Thomson i postępuj zgodnie z instrukcjami wyświetlanymi na ekranie telewizora.

#### 9.3.2 Przyciski pilota

W tym podmenu można skonfigurować działanie pilota zdalnego sterowania Thomson. Można ustawić, które funkcje operacyjne mają być nadal obsługiwane za pomocą oryginalnego pilota podłączonego urządzenia (telewizora, amplitunera AV lub soundbara), a które mają być obsługiwane za pomocą pilota zdalnego sterowania Thomson.

# 9.4 Funkcje przycisków z gwiazdką na pilocie zdalnego sterowania

Aby przypisać funkcję do przycisku gwiazdki, naciśnij go i przytrzymaj. Zostanie wyświetlone okno dialogowe z aplikacjami zainstalowanymi na urządzeniu. Wybierz aplikację, którą chcesz uruchomić za pomocą przycisku gwiazdki, a następnie potwierdź wybór, naciskając przycisk OK.

# 10 Przesyłanie treści (Google Cast)

Streaming Box Plus 270 wbudowany. Umożliwia on przesyłanie filmów, muzyki i innych treści ze smartfona, tabletu lub komputera do telewizora.

- 1. Upewnij się, że telefon, tablet lub komputer znajduje się w tej samej sieci co urządzenie Streaming Box Plus 270.
- 2. Otwórz aplikację obsługującą przesyłanie, np. YouTube.
- 3. Wybierz wideo i kliknij ikonę przesyłania.
- 4. Wybierz Streaming Box Plus 270 i naciśnij OK.

Odtwarzanie rozpocznie się automatycznie.

#### Uwaga:

Należy pamiętać, że nie każda aplikacja do strumieniowego przesyłania treści wideo obsługuje funkcję Google Cast.

# 11 "Hey Google" - asystent głosowy i funkcja sterowania

Streaming Box Plus 270 obsługuje funkcję Hey Google. Funkcję Hey Google można aktywować, naciskając przycisk mikrofonu na pilocie zdalnego sterowania lub za pomocą mikrofonu

głośnomówiącego zainstalowanego w urządzeniu, który należy najpierw aktywować w menu Ustawienia > Konta i logowanie > Wybierz konto > Asystent Google > Mikrofon głośnomówiący.

Funkcji "Hey Google" można używać do wykonywania różnych operacji na urządzeniu, np. ustawiania procentowej głośności, wyciszania i wyłączania wyciszenia lub uruchamiania różnych aplikacji.

Możesz wyszukiwać różne informacje z Internetu, np. "Jaka będzie jutro pogoda?", lub wyszukiwać filmy, seriale lub wideo w aplikacjach z serwisów streamingowych, takich jak Netflix, Prime Video, Disney+ lub YouTube.

**Uwaga:** Mikrofon dalekiego zasięgu wbudowany w urządzenie można w każdej chwili mechanicznie wyłączyć za pomocą przełącznika znajdującego się z boku urządzenia.

# 12 Ustawienia formatu wyświetlania

Naciśnij przycisk Ustawienia na pilocie lub wybierz ikonę Ustawienia na ekranie głównym i otwórz Wyświetlacz i dźwięk -> Zaawansowane ustawienia wyświetlania.

Zezwalaj na tryb gry - ta funkcja jest domyślnie włączona.

Tryb gry na Streaming Box Plus 270 oferuje następujące funkcje:

- **Zmniejsza opóźnienie sygnału wejściowego**: Gdy włączony jest tryb gry, urządzenie strumieniujące sygnalizuje **telewizorowi lub monitorowi**, aby przełączył się w tryb niskiego opóźnienia. Minimalizuje to opóźnienie między naciśnięciem przycisku a wyświetleniem akcji na ekranie.
- Wyłącza przetwarzanie wideo: Telewizory często stosują przetwarzanie końcowe w celu poprawy jakości obrazu (np. wygładzanie ruchu lub skalowanie w górę). Tryb gry wyłącza większość tych procesów, aby zapewnić szybszy czas reakcji.
- Optymalizacja dla gier w chmurze: Na urządzeniach strumieniujących, które obsługują gry w chmurze (np. NVIDIA GeForce NOW, Xbox Cloud Gaming), włączenie trybu gry poprawia szybkość reakcji, zapewniając lepsze wrażenia z rozgrywki.

#### 12.1 Wybór formatu

#### Automatyczny:

W przypadku wybrania ustawienia Automatyczny format wyświetlania system umożliwia zainstalowanym aplikacjom automatyczne dostosowanie formatu HDR do urządzenia wyświetlającego. Przy tym ustawieniu wszystkie aplikacje automatycznie wyświetlają zawartość wideo w optymalnym formacie wideo, ale nie w najwyższej jakości.

#### Ręcznie

Po wybraniu tej opcji można ręcznie dezaktywować formaty HDR, które są obsługiwane przez urządzenia odtwarzające i mogą powodować problemy z odtwarzaniem. Formaty HDR, które nie są obsługiwane przez urządzenie odtwarzające, będą wyświetlane w sekcji

"nieobsługiwane formaty" i nie będzie można ich aktywować na siłę. Zainstalowane aplikacje mogą automatycznie wybierać format wideo, który nie będzie wyświetlany w najwyższej jakości wideo.

# 13 Ustawienia formatu dźwięku

Naciśnij przycisk Ustawienia na pilocie lub wybierz ikonę Ustawienia na ekranie głównym i otwórz **Wyświetlacz i dźwięk** -> **Zaawansowane ustawienia dźwięku.** 

#### Dostępne są następujące ustawienia formatu dźwięku:

#### Automatyczny

To ustawienie dźwięku jest domyślnie włączone w urządzeniu Streaming Box Plus 270. Dzięki tej opcji Streaming Box Plus 270 automatycznie wykrywa i wybiera optymalny format dźwięku obsługiwany przez telewizor.

Zaleca się pozostawienie tego ustawienia włączonego w celu uzyskania najlepszej jakości dźwięku.

#### Brak

Opcję "Brak" w menu Ustawienia dźwięku należy wybrać tylko wtedy, gdy nie chcesz, aby urządzenie Streaming Box Plus 270 odtwarzało dźwięk Dolby.

#### Podręcznik

Każdy format audio obsługiwany przez odtwarzacz Streaming Box Plus 270 można włączyć lub wyłączyć selektywnie, niezależnie od tego, czy jest on obsługiwany przez podłączony telewizor lub system audio za pośrednictwem złącza HDMI eARC.

#### **Format Info**

tej sekcji wyświetlane są formaty audio obsługiwane przez telewizor lub podłączony system audio.

## 14 Odtwarzanie USB

#### Obsługa zewnętrznych urządzeń pamięci masowej USB

Podłącz zewnętrzny dysk USB (pamięć flash USB lub zewnętrzny dysk twardy) do portu USB-A odtwarzacza Streaming Box Plus 270.

Po podłączeniu urządzenia pamięci masowej USB naciśnij przycisk , aby wyświetlić opcje. Można odtwarzać zawartość multimedialną zapisaną na urządzeniu pamięci masowej lub zwiększyć pojemność pamięci wewnętrznej Streaming Box Plus 270.

#### Odtwarzanie plików multimedialnych z zewnętrznego urządzenia pamięci masowej

Pobierz aplikację odtwarzacza multimedialnego. Uruchom zainstalowaną aplikację i wybierz plik, który chcesz odtworzyć.

#### Zwiększ pojemność pamięci wewnętrznej urządzenia THOMSON Streaming Box Plus 270:

Po podłączeniu urządzenia pamięci masowej USB naciśnij przycisk Home na pilocie zdalnego sterowania>>Wybierz ikonę ustawień>>Wybierz odpowiednie powiadomienie pamięci flash USB [Wybierz do konfiguracji]>>Wybierz opcję "Ustaw jako pamięć masową

urządzenia" i postępuj zgodnie z instrukcjami wyświetlanymi na ekranie. Tę samą procedurę można również wykonać w menu Ustawienia. Ustawienia / System / Pamięć / Nośnik danych / Usuń i sformatuj jako pamięć urządzenia

**Uwaga:** Podłączone urządzenie pamięci masowej USB powinno być sformatowane w systemie FAT32 lub exFAT.

# 15 Aktualizacje

Aktualizacja oprogramowania urządzenia Streaming Box Plus 270 odbywa się automatycznie. Jeśli aktualizacje są dostępne, na ekranie głównym zostanie wyświetlone powiadomienie. Wybierz powiadomienie i naciśnij przycisk OK, aby je przeczytać.

# 16 Pytania i odpowiedzi

| Co mogę zrobić z moim Streaming Box Plus 270?                                                                  | Dzięki Google TV na Streaming Box Plus 270 możesz cieszyć się całą rozrywką, którą<br>kochasz - z niewielką pomocą Google. Google TV udostępnia filmy, seriale i inne<br>treści ze wszystkich subskrypcji w jednym miejscu. Potrzebujesz inspiracji? Uzyskaj<br>wyselekcjonowane rekomendacje i skorzystaj z zaawansowanego wyszukiwania<br>Google, aby znaleźć programy w ponad 10 000 aplikacji. Możesz także używać głosu<br>do wyszukiwania programów, odtwarzania muzyki, sterowania inteligentnymi<br>urządzeniami domowymi i wielu innych. A dzięki spersonalizowanym listom<br>obserwowanych i profilom doświadczenie jest dostosowane do każdego. |  |  |
|----------------------------------------------------------------------------------------------------|----------------------------------------------------------------------------------------------------|--|--|
| Czy potrzebuję Smart TV, aby korzystać z mojego<br>urządzenia do streamowania?<br>Plus 270?                    | Nie, nie musisz. Streaming Box Plus 270 uaktualnia dowolny telewizor do Smart TV.                                                                                                    |  |  |
| Jakie połączenia są wymagane do obsługi                                                                        | Podłączenie do telewizora lub projektora:                                                                                                    |  |  |
| Streaming Box Plus 270?                                                                                        | Streaming Box Plus 270 obsługuje rozdzielczości wideo do 4K Ultra HD i powinien<br>być podłączony do telewizora lub projektora za pomocą wysokiej jakości kabla<br>HDMI.                                                                                                    |  |  |
|                                                                                                    | Połączenie internetowe:                                                                                                    |  |  |
|                                                                                                    | Z Internetem można połączyć się za pośrednictwem sieci Wi-Fi lub kabla LAN.                                                                                                    |  |  |
|                                                                                                    | Rozdział 4.2 zawiera informacje na temat opcjonalnych połączeń, np. z urządzeniami<br>audio i USB.                                                                                                    |  |  |
| Jeśli sterowanie głosowe systemu                                                                               | Sprawdź stan sieci.                                                                                                    |  |  |
| głośnomówiącego nie odpowiada                                                                                  | Sprawdź, czy urządzenie do transmisji strumieniowej jest wyciszone. (Mikrofon jest<br>włączony).                                                                                                    |  |  |
|                                                                                                    | Upewnij się, że wbudowany mikrofon jest mechanicznie wyłączony za pomocą<br>przełącznika z boku urządzenia.                                                                                                    |  |  |
| Jeśli podłączę dźwięk bezpośrednio do<br>wzmacniacza,<br>Czy otrzymam dźwiek w trybie Atmos?                   | Jeśli podłączony wzmacniacz AV obsługuje Dolby Atmos, dźwięk będzie odtwarzany<br>w trybie Atmos. Format dźwięku obsługiwany przez wzmacniacz jest automatycznie<br>rozpoznawany przez Streaming Box Plus 270.                                                                                                    |  |  |
| Jakie formaty audio może obsługiwać urządzenie<br>Streaming Box Plus                                           | Streaming Box Plus 270 obsługuje większość cyfrowych formatów audio.                                                                                                    |  |  |
| 270 Obsługa przez HDMI do wzmacniacza?                                                                         |                                                                                                    |  |  |
| Dlaczego na moim telewizorze nie ma sygnału,<br>mimo że Streaming Box Plus 270 jest<br>podłączony kablem HDMI? | Być może wybrano niewłaściwe źródło sygnału wejściowego w telewizorze. Po<br>przełączeniu na prawidłowe połączenie HDMI urządzenie Streaming Box Plus 270<br>odbierze sygnał dopiero po kilku sekundach.                                                                                                    |  |  |
| Telewizor nie wyświetla obrazu 4K UHD.                                                                         | Jakość zależy od nośnika i źródła wejściowego. Niska jakość obrazu może                                                                                                    |  |  |
|                                                                                                    | z następujących powodów:                                                                                                    |  |  |
|                                                                                                    | <ul> <li>Wyświetlana jest zawartość o niskiej rozdzielczości;</li> </ul>                                                                                                    |  |  |
|                                                                                                    | <ul> <li>Używasz kabla, który nie obsługuje rozdzielczości 4K UHD;</li> </ul>                                                                                                    |  |  |
|                                                                                                    | - Telewizor nie obsługuje rozdzielczości 4K UHD.                                                                                                    |  |  |
| Czy muszę mieć konto Google, aby korzystać z<br>urządzenia Streaming Box Plus 270?                             | Do skonfigurowania Google TV na Streaming Box Plus 270 wymagane jest konto<br>Google. Aby korzystać ze spersonalizowanych funkcji Google TV, takich jak<br>niestandardowe profile, listy obserwowanych, rekomendacje itp. należy zalogować<br>się na konto Google.                                                                                                    |  |  |
| Nie mogę znaleźć określonej aplikacji na moim<br>telewizorze, mimo że jest ona dostępna do                     | Niektóre aplikacje mogą być oferowane do pobrania na urządzenia mobilne, ale nie są<br>dostępne.                                                                                                    |  |  |
| poprania na moim smartronie.                                                                                   | na Google TV.                                                                                                    |  |  |
| Jakie są wymagania internetowe dla mojego<br>Streaming Box Plus 270?                                           | Streaming Box Plus 270 działa dobrze z normalnym połączeniem internetowym.<br>Jednak im szybsze jest połączenie internetowe, tym lepsze wrażenia. Należy<br>pamiętać, że im więcej urządzeń jest podłączonych do sieci domowej, tym mniej<br>łącza szerokopasmowego jest dostępne dla odtwarzacza Streaming Box Plus 270.                                                                                                    |  |  |

| Z którymi urządzeniami Bluetooth można nawiązać<br>połączenie?                                                                | Można podłączyć urządzenia audio, takie jak słuchawki i głośniki, a także urządzenia<br>wejściowe.                                                                                                    |
|----------------------------------------------------------------------------------------------------|----------------------------------------------------------------------------------------------------|
| Streaming Box Plus 270                                                                                                    | Podłącz urządzenia takie jak klawiatura lub gamepad do Streaming Box Plus 270 przez<br>Bluetooth.                                                                                                    |
| Jak korzystać z Asystenta Google?                                                                                             | Naciśnij przycisk Google Assistant na pilocie Streaming Box Plus 270. Możesz wyszukać<br>dowolną zawartość. Wszystkie treści związane z pytaniem zostaną wyświetlone na liście.                                                                                                    |
| Jak mogę się dowiedzieć, że nowa wersja<br>oprogramowania<br>dostępne dla mojego urządzenia do przesyłania<br>strumieniowego? | Aktualizacje oprogramowania Streaming Box Plus 270 są automatyczne. Gdy<br>dostępne są aktualizacje zainstalowanych aplikacji lub systemu operacyjnego, obok<br>ikony Ustawienia w prawym górnym rogu ekranu wyświetlane są ikony powiadomień.<br>Kliknij przycisk OK na pilocie, aby je odczytać. |
| Czy mogę również używać mojego Streaming Box<br>Plus 270 jako<br>IPTV box?                                                    | Tak, Streaming Box Plus 270 może być używany do telewizji IPTV. W tym celu należy pobrać ulubioną aplikację IPTV.                                                                                                    |

# 17 Specyfikacja techniczna

#### 17.1 Audio i wideo

Rozdzielczość ekranu: 4K Ultra HD Rozdzielczość wideo: 4Kx2K @ 60 fps, 1080p, 1080i, 720p, 576p, 576i, 480p, 480i Dekodowanie dźwięku: Dolby Digital, Dolby Digital Plus, Dolby Atmos MS12

## 17.2 System i pamięć

System operacyjny: Google TV - ATV12 Chipset: Amlogic S905X4-J CPU: ARM Quad 64-bit Cortex-A55 GPU: ARM Mali-G31 MP2 SDRAM: LPDDR4 3GB Pamięć: eMMC 32 GB

## 17.3 Porty

HDMI 2.1 (TMDS) Złącze USB 3.0 (5 V, maks. 900 mA) Ethernet (RJ-45) 10/100M

## 17.4 Głośnik i mikrofon

Głośnik: 1 x 3 W, 4 Ohm, głośnik mono/1,5" Pełna częstotliwość/FRR: F0~20 kHz Mikrofon: 2xMIC

#### 17.5 Łączność bezprzewodowa

Zintegrowane Wi-Fi: 802.11 b/g/n/a/ac/ax, 2,4 GHz /5 GHz 2T2R Bluetooth: 5.2 Bluetooth: 2400 MHz~2483,5 MHz (79 kanałów) 2.4G WIFI: CH1~CH14 2400MHz-2483.5MHz 5G WIFI: CH36~CH48 5150MHz-5250MHz CH52~CH64 5250MHz CH52~CH64 5250MHz-5350MHz CH100~CH140 5470MHz-5725MHz CH149~CH165 5725MHz-5850MHz Efektywna izotropowa moc promieniowana RF, EIRP: 2.4G WIFI: EIRP < 20 dBm Bluetooth: EIRP < 20 dBm 5G WIFI: 5150 MHz-5250 MHz: EIRP < 23 dBm 5250 MHz-5350 MHz: EIRP < 20 dBm 5470 MHz-5725 MHz: EIRP < 20 dBm 5725 MHz-5850 MHz: EIRP < 13,98 dBm

#### 17.6 Łączność

Telewizory HD, FHD i UHD z portem kompatybilnym z HDMI Klawiatura Bluetooth Kontroler do gier Bluetooth

#### 17.7 Dane ogólne

Zasilanie: 100 - 240 V AC ~ 50/60 Hz Napięcie wejściowe: Zasilacz sieciowy 12 V 1,5 A Pobór mocy podczas pracy: maks. 18 W Pobór mocy w trybie gotowości: 2,2 W Temperatura pracy: 0 ~ +40 °C Temperatura przechowywania: -40 ~ +70 °C Wymiary (szer. x gł. x wys. w mm): 118 x 118 x 43 Waga (w kg): 0.3

# 18 Informacje o europejskiej agencji

Firma: Streamview GmbH Adres: Franz-Josefs-Kai 1, 1010 Wiedeń, Austria

## 18.1 Licencje

Zastrzega się prawo do zmian. W wyniku ciągłych badań i rozwoju specyfikacje techniczne, konstrukcja i wygląd produktów mogą ulec zmianie. Należy pamiętać, że prędkość pobierania zależy od połączenia internetowego, a niektóre aplikacje mogą nie być dostępne we wszystkich krajach. Może być wymagane członkostwo w usługach przesyłania strumieniowego. Google TV to nazwa oprogramowania tego urządzenia i znak towarowy Google LLC. Google, YouTube, Google Cast i YouTube Music są znakami towarowymi Google LLC. Asystent Google nie jest dostępny w niektórych językach i krajach. Dostępność usług zależy od kraju i języka. Netflix jest zastrzeżonym znakiem towarowym Netflix, Inc. Wymagane członkostwo w serwisie streamingowym Netflix. Netflix jest dostępny w wybranych krajach. Więcej informacji można znaleźć na stronie www.netflix.com. Apple TV jest znakiem towarowym firmy Apple Inc. zarejestrowanym

w Stanach Zjednoczonych oraz innych krajach i regionach. Wi-Fi jest zastrzeżonym znakiem towarowym Wi-Fi Alliance ®. Znak słowny i logo Bluetooth ® są zastrzeżonymi znakami towarowymi należącymi do Bluetooth SIG, Inc. i każde użycie tych znaków jest objęte licencją. Terminy HDMI i HDMI High-Definition Multimedia Interface oraz logo HDMI są znakami towarowymi lub zastrzeżonymi znakami towarowymi HDMI Licensing Administrator, Inc. w Stanach Zjednoczonych i innych krajach. Dolby, Dolby Vision, Dolby Atmos, Dolby Audio i symbol podwójnego D są znakami towarowymi Dolby Laboratories Licensing Corporation. Wyprodukowano na licencji firmy Dolby Laboratories. Poufne, niepublikowane prace. Copyright © 2012-2025 Dolby Laboratories. Wymagana subskrypcja Disney+, zobacz warunki na stronie https://www.disneyplus.com. ©2025 Disney i podmioty powiązane. ©2025 Amazon.com, Inc. lub jej podmioty powiązane. Amazon, Prime Video i wszystkie powiązane znaki są znakami towarowymi Amazon.com, Inc. lub jej podmiotów stowarzyszonych. Obowiązują opłaty za członkostwo Amazon Prime lub Prime Video. Szczegółowe informacje można znaleźć na stronie primevideo.com/terms. Wszystkie inne produkty, usługi, spółki, znaki towarowe, nazwy handlowe lub nazwy produktów i logo, o których mowa w niniejszym dokumencie, są własnością ich odpowiednich właścicieli. Wszelkie prawa zastrzeżone. ©2025 StreamView GmbH, Franz-Josefs-Kai 1, 1010 Wiedeń, Austria. Ten produkt został wyprodukowany i jest sprzedawany na odpowiedzialność StreamView GmbH. THOMSON i logo THOMSON są znakami towarowymi używanymi przez StreamView GmbH - więcej informacji na stronie www.thomson-brand.com. Ochrona danych: Dostawcy aplikacji i usług mogą gromadzić i wykorzystywać dane techniczne i powiązane informacje, w tym między innymi informacje techniczne dotyczące tego urządzenia, oprogramowania systemowego i użytkowego oraz urządzeń peryferyjnych. Dostawcy aplikacji i usług mogą wykorzystywać takie informacje do ulepszania produktów lub świadczenia usług lub technologii, które nie umożliwiają identyfikacji użytkownika. Ponadto, niektóre usługi stron trzecich, już udostępnione w urządzeniu lub zainstalowane przez użytkownika po zakupie produktu, mogą wymagać rejestracji przy użyciu danych osobowych użytkownika. Niektóre usługi mogą gromadzić dane osobowe nawet bez wyświetlania dodatkowych ostrzeżeń. StreamView nie ponosi odpowiedzialności za ewentualne naruszenie ochrony danych przez usługi innych firm.

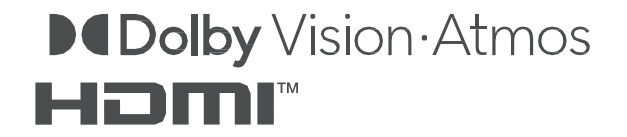